## مراحل تكميل اطلاعات در سامانه الماس جهت دريافت كارت دانشجويي

## ۱- ورود به سایت الماس به آدرسwww.dshiraz.ir

تصوير : ١ ورود به سامانه الماس

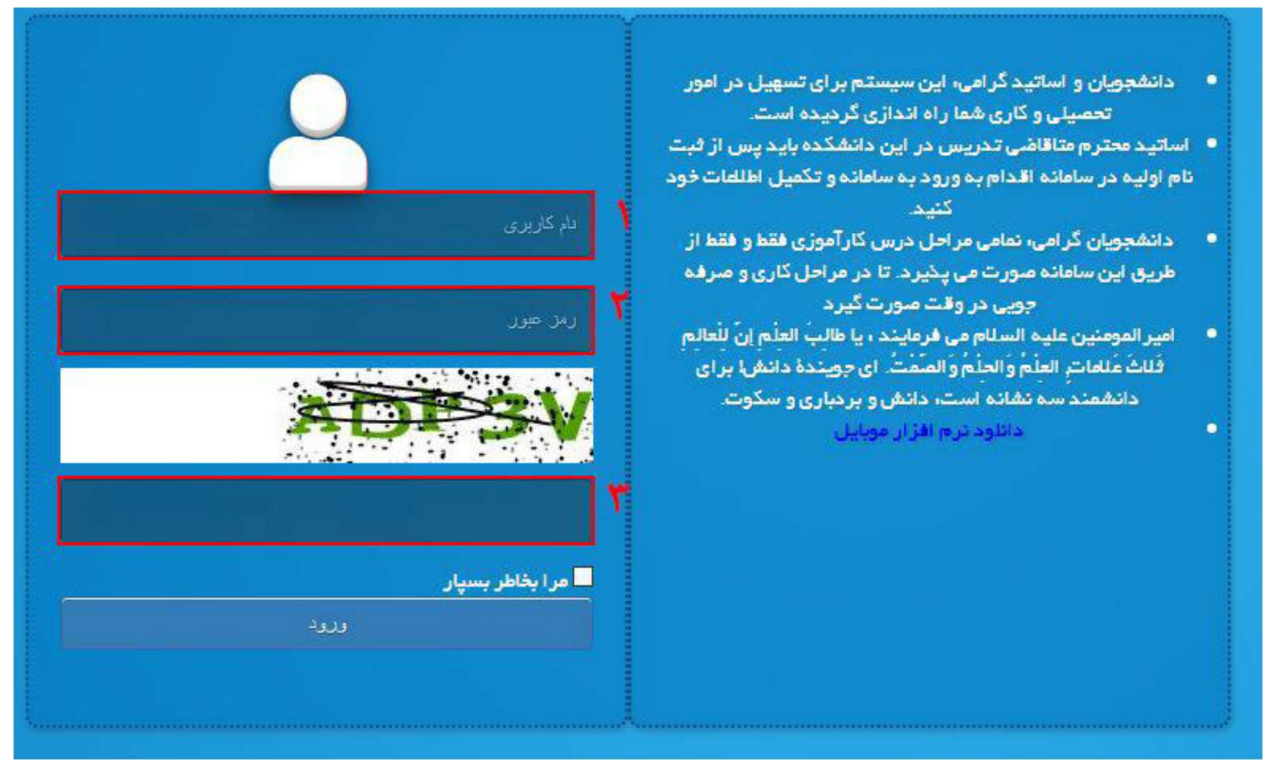

۲

- ۱-۱نام کاربری( شماره دانشجویی) - ۱-۲ (مز عبور (کد ملی)) - ۱-۳کد تشخیص ربات( وارد کردن کد تولید شده در تصویر بالا) - ۱-۴بعد از تکمیل اطلاعات بالا بر روی دکمه ورود کلیک کنید. - ٢بعد از ورود به سامانه الماس تكميل اطلاعات شخصي الزامي مي باشد.

|   | 💄 ئېت اطلامات كارېر ان |
|---|------------------------|
|   | 🛃 اطلقات شخصی          |
|   | 1                      |
|   |                        |
|   |                        |
|   |                        |
|   |                        |
|   |                        |
|   |                        |
|   |                        |
| ~ |                        |
|   |                        |
|   |                        |

تصوير : ٢ اطلاعات شخصي سامانه الماس

- ۲-۱برروی دکمه اطلاعات شخصی کلیک کنید.

| ×        | 1.7                                                                                                    |               | e e                                                              |                             | 💄 ئېت اطلامات کارېر ان |
|----------|----------------------------------------------------------------------------------------------------|---------------|------------------------------------------------------------------|-----------------------------|------------------------|
| <b>^</b> | اسلام                                                                                                    | دين           | 🍾 نن                                                             | جنسيت                       | 🛃 اطلاءات شخصی         |
|          | 🖌 مرودشت                                                                                                    | محل تولد      | اير ساير                                                         | مذهب                        |                        |
|          | Real Contraction of the                                                                                                    | کد کاربری     |                                                                  | تاريخ تولد                  |                        |
|          | XXXX-XXX-XXX. K K | تلفن همراه    | 🗶 XXXX-XXXX-XXX 🗶                                                | تلفن ثابت                   |                        |
|          | التخاب د                                                                                                    | شهر محل سکونت | لطفا استان را انتخاب نا  لطفا استان محل سکونت خود را انتخاب کنید | استان محل سکونت             |                        |
| ~        |                                                                                                    |               | 🗶<br>لطفا یک مقدار وارد فرمایید                                  | آدرس محل سکونت<br>ویرایش کن |                        |
|          |                                                                                                    |               |                                                                  |                             |                        |

تصویر: ۳ تکمیل اطلاعات شخصی در سامانه الماس

٣

- ۲-۲فیلد های مشخص شده در تصویر ۳ باید تکمیل گردد .باید در تکمیل اطلاعات زیر موارد ذیل را رعایت فرمایید.

|              | • 1             |               | • 41          |   |                                 |   |
|--------------|-----------------|---------------|---------------|---|---------------------------------|---|
| <b>شخص</b> ی | شماره شناسنامه  | 44454KI       | وضعيت تاهل    | ~ | متاهل                           | ~ |
|              | جنسيت           | 🗸 نن          | دين           | • | اسلام                           | ~ |
|              | مذهب            | میعد 🖌        | محل تولد      | ~ | شيراز                           |   |
|              | تاريخ تولد      | 1809/01/01 💉  | کد کاربری     |   | 46664A                          |   |
|              | تلفن ثابت       | • ۲۶،۹۳۹−۹۳۶۱ | تلفن همراه    | - | o d   A-le le le le le le le le |   |
|              | استان محل سکونت | 🖌 فارس        | شهر معل سکونت | • | شيراز                           | ~ |
|              | آدرس محل سکونت  | - 🖌           |               |   |                                 |   |
|              | ويرايش كن       |               |               |   |                                 |   |